## 共通教育の授業アンケートの回答方法 Instructions for the Course Evaluation Questionnaire Using the Smartphone

●●●○○ au 4G

<

17:50

idp.cc.kagoshima-u.ac.jp

▲ 鹿児島大学ID / 旧学術情報基盤

Û

パスワード

鹿児島大学統合認証システム

Ç

https://manaba.kic.kagoshima-u.ac.jp/s/login

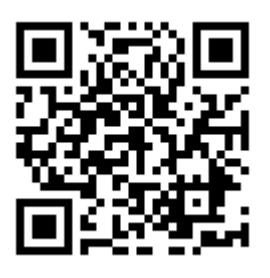

右記のログイン画面から鹿児島大学 ID(k で始まる 7 桁の番号)を 入力して manaba にログインしてください。

To the students: Log into Manaba using your Kagoshima University Computer ID (an 8-digit number beginning with "k")

| manaba 📕                                                                                                    | manaba 📃                                                                                                    | manaba                                                                                                    | MENU                                                                                                    |
|----------------------------------------------------------------------------------------------------|----------------------------------------------------------------------------------------------------|----------------------------------------------------------------------------------------------------|----------------------------------------------------------------------------------------------------|
| マイページ                                                                                                    |                                                                                                    | 受付開始                                                                                                    |                                                                                                    |
|                                                                                                    | 大字からの課題・アンケート一覧                                                                                                    | 初年次セミナーI(授業                                                                                                    | 担当者用コース):共通教                                                                                                    |
| ■<br>お知らせ<br>コース-東<br>本<br>本<br>本<br>大<br>フォリ<br>東原<br>本<br>大<br>フォリ<br>東原                                                                                                    | <ul> <li>●共通教育 平成30年度前期 授業改善に<br/>資するアンケート</li> <li>受付中</li> <li>2018-07-11 00:00:00 - 2018-08-17</li> </ul>                                                                                                    | 育 平成30年度前期 授                                                                                                    | 業改善に資するアンケート<br>このアンケートは、受講<br>生の皆さんと共に授業改<br>善に取り組むために基礎<br>資料として活用します。<br>回答内容が成績に影響す                                                                                                    |
| お知らせ<br>≪【再掲載】manabaの推奨プラウザ・推<br>奨OSについて                                                                                                    | 23:55:00<br>タップ<br>Click                                                                                                    | 課題に関する説明                                                                                                    | ることはありません。正<br>直かつ誠実な回答を期待<br>します。回答に当たって<br>は、他者の人権を侵害し                                                                                                    |
| 2018-02-09<br>大学からの課題・アンケート<br>タップ                                                                                                    | 未提出<br>2018 初年次セミナー 1                                                                                                    | コース情報                                                                                                    | い。<br>2018 初年次セミナー                                                                                                    |
| ✓ 共通教育 平成30年度前期 Click                                                                                                    |                                                                                                    | 受付開始日時                                                                                                    | 2018-07-11 00:00.01                                                                                                    |
| 資するアンケート                                                                                                    | (71~-9                                                                                                    | 受付終了日時                                                                                                    | 2018-08-17 2?                                                                                                    |
| 2018-07-11 未提出:1                                                                                                    | ¢ 2013 Asahi Net, Inc.                                                                                                    | 状態                                                                                                    | 受付中まだ提出しています                                                                                                    |
| ● 共通教育 平成29年度後期 授業アンケート                                                                                                    |                                                                                                    | 23                                                                                                    | 7-1                                                                                                    |
|                                                                                                    |                                                                                                    |                                                                                                    |                                                                                                    |
| 2018-01-22                                                                                                    |                                                                                                    | 大学からの課題・アンケ・                                                                                                    | - トー 風にたる                                                                                                    |
| 2018-01-22<br>大学からの課題・アンケート一覧へ                                                                                                    |                                                                                                    | 大学からの課題・アンケ                                                                                                    | e 2013 Asahi Net, Inc.                                                                                                    |
| 2018-01-22<br>大学からの課題・アンケート一覧へ<br>manaba                                                                                                    | 学年(選択必須)                                                                                                    | 大学からの課題・アンケ・<br>この授業は全般的にあ<br>(運わ必須)                                                                                                    | ◦ 2013 Asahi Net, Inc.                                                                                                    |
| 1018-01-22<br>大学からの課題・アンケート一覧へ                                                                                                    | <b>学年(選択必須)</b><br>1.01年生                                                                                                    | 大学からの課題・アンケ<br>この授業は全般的にみ<br>(選択必須)<br>1. 〇非常に良かった                                                                                                    | ◆ 2013 Asahi Net, Inc.<br>▲て良かったですか。                                                                                                    |
| 2018-01-22<br>大学からの課題・アンケート一覧へ<br>manaba<br>フレーン<br>回答入力:初年次セミナート(授業担当者用<br>コース):共通教育 平成30年度前期 授業改善<br>定定資するアンケート                                                                                                    | <b>学年(選択必須)</b><br>1.〇1年生<br>2.〇2年生                                                                                                    | 大学からの課題・アンケ<br>この授業は全般的にあ<br>(選択必須)<br>1. ○非常に良かった<br>2. ○おおむね良かっ                                                                                                    | <ul> <li>2013 Asahi Net, Inc.</li> <li>本で良かったですか。</li> <li></li></ul>                                                                                                    |
| 大学からの課題・アンケート一覧へ       manaba       2       第三       2       第三       第二       1-ス):共通教育       コース):共通教育       安次ンケート       設問数       6                                                                                                    | <b>学年(選択必須)</b><br>1. 01年生<br>2. 02年生<br>3. 03年生以上                                                                                                    | 大学からの課題・アンケ<br>この授業は全般的にあ<br>(選択必須)<br>1. ○非常に良かった<br>2. ○おおむね良かっ<br>3. ○普通                                                                                                    | <ul> <li>2013 Asahi Net, Inc.</li> <li>4て良かったですか。</li> <li>-</li> <li>-</li> </ul>                                                                                                    |
| 大学からの課題・アンケート一覧へ       manaba       人力       国答入力:初年次セミナート(授業担当者用<br>コース):注意教育 平成30年度前期 授業改善<br>善に資するアンケート       設問数 6       アン・ケート 回答素                                                                                                    | <b>学年(選択必須)</b><br>1.〇1年生<br>2.〇2年生<br>3.〇3年生以上<br>4.〇その他                                                                                                    | 大学からの課題・アンケ<br>この授業は全般的にあ<br>(選択必須)<br>1. ○非常に良かった<br>2. ○おおむね良かっ<br>3. ○普通<br>4. ○あまり良くなか                                                                                         | <ul> <li>2013 Asahi Net, Inc.</li> <li>4て良かったですか。</li> <li>5た</li> <li>&gt;った</li> </ul>                                                                                                    |
| 大学からの課題・アンケート一覧へ       manaba       メク       国答入力:初年次セミナート(便業担当者用<br>コース):共通教育 平成30年度前期 授業改<br>書に資するアンケート       設問数 6       アンケート回答者                                                                                                    | <b>学年(選択必須)</b><br>1.〇1年生<br>2.〇2年生<br>3.〇3年生以上<br>4.〇その他                                                                                                    | 大学からの課題・アンケ<br>この授業は全般的にみ<br>(選択必須)<br>1. ○非常に良かった<br>2. ○おおむね良かっ<br>3. ○普通<br>4. ○あまり良くなか<br>5. ○かなり良くなか                                                                          | <ul> <li>2013 Asahi Net, Inc.</li> <li>4て良かったですか。</li> <li>た</li> <li>かった</li> </ul>                                                                                                    |
| 2018-01-22<br>大学からの課題・アンケート一覧へ<br>manaba<br>ク<br>マ<br>マ<br>マ<br>マ<br>マ<br>マ<br>マ<br>ス<br>ン<br>ジ<br>(<br>フ<br>ン<br>ケ<br>大学からの課題・アンケート<br>し<br>、<br>で<br>の<br>客<br>ス<br>、<br>ジ<br>和<br>、<br>初<br>年次<br>セ<br>ミナーー (<br>役業担当者用<br>コース):共通教育 平成30年度前期 授業改<br>善<br>能賞するアンケート<br>設問数 6<br>アンケート回答者<br>所属学部(<br>選択必須)<br>1. O法文学部                                                                                                    | 学年(選択必須)         1. ○1年生         2. ○2年生         3. ○3年生以上         4. ○その他         この提業について、毎週平均でどのくらい<br>自主学習をしましたか。(選択必須)                                                                                                    | 大学からの課題・アンケ<br>この授業は全般的にあ<br>(選択必須)<br>1.○非常に良かった<br>2.○おおむね良かっ<br>3.○普通<br>4.○あまり良くなか<br>5.○かなり良くなか<br>この授業の良かった点<br>ださい。                                                         | <ul> <li>2013 Asahi Net, Inc.</li> <li>4て良かったですか。</li> <li></li></ul>                                                                                                    |
| 大学からの課題・アンケート一覧へ         加加回路の         通知         回答入力:初年次セミナート(授業担当者用<br>コース):共通教育 平成30年度前期 授業改善<br>董に資するアンケート         設開数 6         アンケート回答者         新属学部(選択必須)         1. ○法文学部         2. 〇教育学部                                                                                                    | <ul> <li>学年(選択必須)         <ol> <li>〇1年生                 <ol> <li>〇2年生</li></ol></li></ol></li></ul>                                                                                                    | 大学からの課題・アンケ<br>この授業は全般的にあ<br>(選択必須)<br>1. ○非常に良かった<br>2. ○おおむね良かっ<br>3. ○普通<br>4. ○あまり良くなか<br>5. ○かなり良くなか<br>この授業の良かった点<br>ださい。                                                    | <ul> <li>2013 Asahi Net, Inc.</li> <li>4 て良かったですか。</li> <li>5 た</li> <li>&gt; った</li> <li>3 について記入してく</li> </ul>                                                                                                    |
| 大学からの課題・アンケート一覧へ         manaba         グ         (1)         (1)         (1)         (1)         (1)         (1)         (1)         (1)         (1)         (1)         (1)         (1)         (1)         (1)         (1)         (1)         (1)         (1)         (1)         (1)         (1)         (1)         (1)         (2)         (2)         (2)         (2)         (2)         (2)         (2)         (2)         (2)         (2)         (2)         (2)         (2)         (2)         (2)         (2)         (2)         (3)         (3)         (3)         (2)         (2)         (2)         (2)         (2)         (2)         (2)                                                                                                    | 学年(選択必須)         1.○1年生         2.○2年生         3.○3年生以上         4.○その他         この授業について、毎週平均でどのくらい<br>自主学習をしましたか。(選択必須)         1.○全くしなかった         2.○3の分未満                                                                                                    | 大学からの課題・アンケ<br>この授業は全般的にあ<br>(選択必須)<br>1. ○非常に良かった<br>2. ○おおむね良かっ<br>3. ○普通<br>4. ○あまり良くなか<br>5. ○かなり良くなか<br>この授業の良かった点<br>ださい。                                                    | <ul> <li>2013 Asahi Net, Inc.</li> <li>4て良かったですか。</li> <li>った</li> <li>かった</li> <li>ホった</li> <li>ホッた</li> </ul>                                                                                                    |
| 大学からの課題・アンケート一覧へ         第二〇二〇〇         第二〇二〇         1000000000000000000000000000000000000                                                                                                    | 学年(選択必須)         1. ○1年生         2. ○2年生         3. ○3年生以上         4. ○その他         この授業について、毎週平均でどのくらい<br>自主学習をしましたか。(選択必須)         1. ○全くしなかった         2. ○30分未満         3. ○30分~1時間                                                                                       | 大学からの課題・アンケ<br>この授業は全般的にあ<br>(選択必須)<br>1. ○非常に良かった<br>2. ○おおむね良かっ<br>3. ○普通<br>4. ○あまり良くなか<br>5. ○かなり良くなか<br>この授業の良かった点<br>ださい。<br>この授業の内容や方法                                      |                                                                                                    |
| 大学からの課題・アンケート一覧へ         第二日の「「「「」」」」」」」         第二日の課題・アンケートー覧へ         第二日の課題・アンケートー覧へ         第二日のごろの「「」」」」         第二日のごろの「「」」」」         第二日のごろの「「」」」         第二日のごろの「」」」         第二日のごろの「」」」         第二日のごろの「」」」         第二日のごろの「」」         第二日のごろの「」」         第二日のごろの「」」         第二日のごろの「」」         第二日のごろの「」」         第二日のごろの「」」         第二日のごろの「」」         第二日のごろの「」」         第二日のごろの「」」         第二日のごろの「」」         第二日のごろの「」」         第二日のごろの「」」         第二日のごろの「」         第二日のごろの「」         第二日のごろの「」」         第二日のごろの「」」         第二日のごろの「」」         第二日のごろの「」」         第二日のごろの「」」         第二日のごろの「」」         第二日のごろの「」」         第二日のごろの「」」         第二日のごろの「」」         第二日のごろの「」」         第二日のごろの「」」         第二日のごろの「」         第二日のごろの「」」         第二日のごろの「」」         第二日のごろの「」」         第二日のごろの「」」         第二日のごろの「」」         第二日のごろの「」」         第二日のごろの「」         第二日のごろの「」」         第二日のご | 学年(選択必須)         1. ○1年生         2. ○2年生         3. ○3年生以上         4. ○その他         この提業について、毎週平均でどのくらい<br>自主学習をしましたか。(選択必須)         1. ○全くしなかった         2. ○30分未満         3. ○30分~1時間         4. ○1時間~2時間                                                                   | 大学からの課題・アンケ<br>この授業は全般的にあ<br>(選択必須)<br>1. ○非常に良かった<br>2. ○おおむね良かっ<br>3. ○普通<br>4. ○あまり良くなか<br>5. ○かなり良くなか<br>この授業の良かった点<br>ださい。<br>この授業の内容や方法<br>ともっと良くなると思<br>ださい。                |                                                                                                    |
| 大学からの課題・アンケート一覧へ         第四日の日本         2       王王、王丁         空谷入力:初年次セミナーー1(提業担当者用         コース):共通教育 平成30年度前期 授業改善         第二百丁         空谷入力:初年次セミナーー1(提業担当者用         コース):共通教育 平成30年度前期 授業改善         金田、田田、田田、田田、田田、田田、田田、田田、田田、田田、田田、田田、田田、田                                                                                                    | 学年(選択必須)         1. ○1年生         2. ○2年生         3. ○3年生以上         4. ○その他         この授業について、毎週平均でどのくらい<br>自主学習をしましたか。(選択必須)         1. ○全くしなかった         2. ○30分未満         3. ○30分~1時間         4. ○1時間~2時間         5. ○2時間~3時間                                               | 大学からの課題・アンケ<br>この授業は全般的にあ<br>(選択必須)<br>1.○非常に良かった<br>2.○おおむね良かっ<br>3.○普通<br>4.○あまり良くなか<br>5.○かなり良くなか<br>5.○かなり良くなか<br>この授業の良かった点<br>ださい。<br>この授業の内容や方法<br>ともっと良くなると思<br>ださい。       |                                                                                                    |
| 大学からの課題・アンケート一覧へ         第四の回知・アンケート一覧へ         2       王王 王 7         2       王王 王 7         2       王王 王 7         2       王王 王 7         2       王王 王 7         2       王王 王 7         2       王王 王 7         2       王王 王 7         2       王王 王 7         2       王王 王 7         2       王王 王 7         2       政問数 6         アンケート回答者       2         5. 〇幽学部       3.         6. 〇工学部       6         7. 〇農学部       5                                                                                                    | 学年(選択必須)         1. ○1年生         2. ○2年生         3. ○3年生以上         4. ○その他         この授業について、毎週平均でどのくらい<br>自主学習をしましたか。(選択必須)         1. ○全くしなかった         2. ○30分未満         3. ○30分~1時間         4. ○1時間~2時間         5. ○2時間~3時間         6. ○3時間~4時間                           | 大学からの課題・アンケ<br>この授業は全般的にあ<br>(選択必須)<br>1. ○非常に良かった<br>2. ○おおむね良かっ<br>3. ○普通<br>4. ○あまり良くなか<br>5. ○かなり良くなか<br>5. ○かなり良くなか<br>この授業の内容や方法<br>ともっと良くなると思<br>ださい。                       | • 2013 Asahi Net, Inc.   • 2013 Asahi Net, Inc.   • 2014 Asahi Net, Inc.   • 2014 Asahi Net, Inc.   • 2014 Asahi Net, Inc.   • 2014 Asahi Net, Inc.   • 2014 Asahi Net, Inc.   • 2014 Asahi Net, Inc.   • 2014 Asahi Net, Inc.    • 2014 Asahi Net, Inc.    • 2014 Asahi |
| 大学からの課題・アンケート一覧へ         manaba         (1)         (1)         (2)         (2)         (2)         (2)         (2)         (2)         (2)         (2)         (2)         (2)         (2)         (2)         (2)         (2)         (2)         (2)         (2)         (2)         (2)         (2)         (2)         (2)         (3)         (2)         (3)         (2)         (3)         (2)         (3)         (2)         (3)         (2)         (3)         (2)         (3)         (2)         (3)         (2)         (3)         (3)         (4)         (5)         (5)         (6)         (7)         (7)         (8)         (7)         (7)                                                                                                    | <ul> <li>学年(選択必須)         <ol> <li>○1年生                 <ol> <li>○2年生</li></ol></li></ol></li></ul>                                                                                                    | 大学からの課題・アンケ<br>この授業は全般的にあ<br>(選択必須)<br>1. ○非常に良かった<br>2. ○おおむね良かっ<br>3. ○普通<br>4. ○あまり良くなか<br>5. ○かなり良くなか<br>5. ○かなり良くなか<br>この授業の良かった点<br>ださい。<br>この授業の内容や方法<br>とちっと良くなると思<br>ださい。 |                                                                                                    |
| 大学からの課題・アンケート一覧へ         第二〇〇〇〇〇〇〇〇〇〇〇〇〇〇〇〇〇〇〇〇〇〇〇〇〇〇〇〇〇〇〇〇〇〇〇〇                                                                                                    | 学年(選択必須)         1.01年生         2.02年生         3.03年生以上         4.0その他         この提案について、毎週平均でどのくらい<br>自主学習をしましたか。(選択必須)         1.0全くしなかった         2.030分末満         3.030分~1時間         4.01時間~2時間         5.02時間~3時間         6.03時間~4時間         7.04時間~5時間         8.05時間以上 | 大学からの課題・アンケ<br>この授業は全般的にあ<br>(選択必須)<br>1. ○非常に良かった<br>2. ○おおむね良かっ<br>3. ○普通<br>4. ○あまり良くなか<br>5. ○かなり良くなか<br>5. ○かなり良くなか<br>この授業の内容や方法<br>ともっと良くなると思<br>ださい。<br>中<br>提出            |                                                                                                    |

## 共通教育の授業アンケートの回答方法 Instructions for the Course Evaluation Questionnaire Using the Smartphone

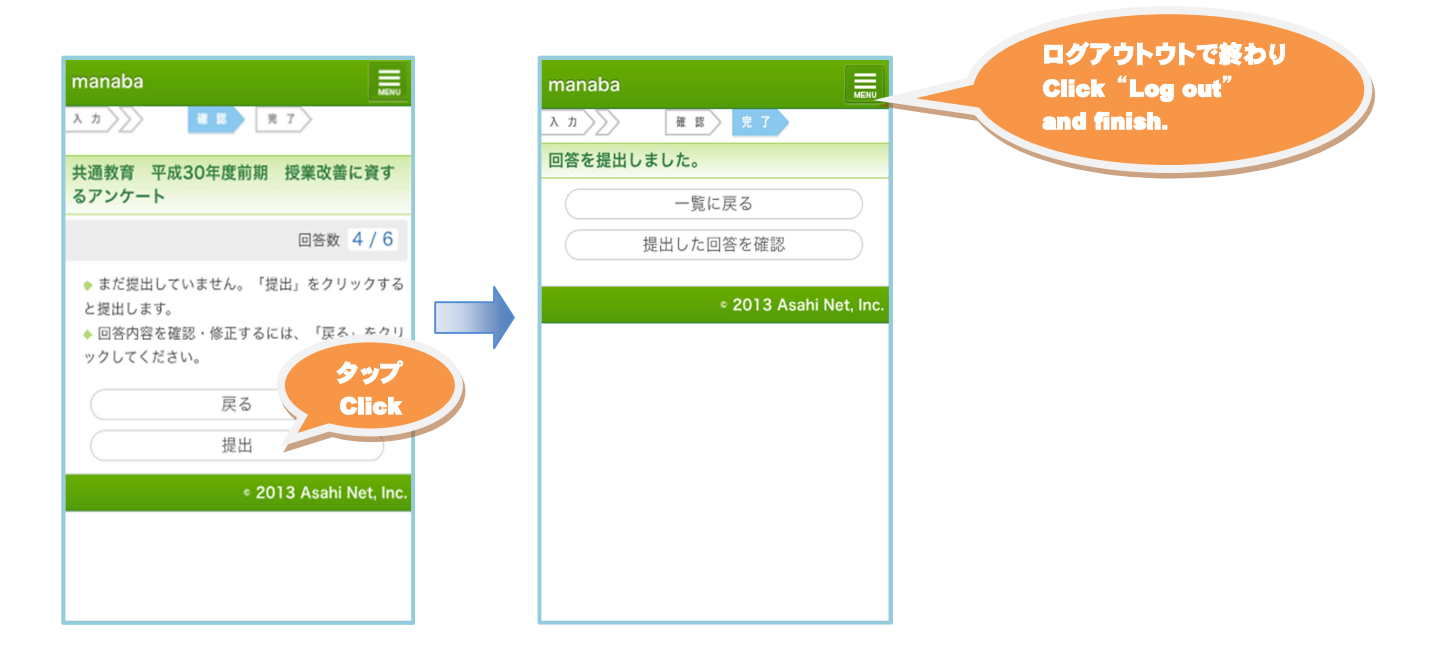

掲載されている画面は、実際のものとは異なることがあります。

The visual representations of the manaba questionnaire may look somewhat different from the ones shown here.